## **Backup Data**

To backup a file or files in Asset Keeper Pro, go to the File menu and take the Backup / Restore opton.

Select the option to Create Backup.

If you are creating a backup file you can choose to backup one file or all files in a particular folder. If you want to backup a file other than the file you are currently in, hit the yellow folder button and browse to that file and select it.

Asset Keeper Pro will by default give the backup file a name, which includes the file name, backup date, whether backup was created in AM or PM, and an extension of .ZIP.

By default the backup will be saved to C:\AKPRO\_Data\BACKUPS, but you do have the option to browse to another location if you like. Simply hit the yellow folder button.

| Edit Help                                                                                                    |                                                                |                                 |                                                                                                    |  |
|----------------------------------------------------------------------------------------------------|----------------------------------------------------------------|---------------------------------|----------------------------------------------------------------------------------------------------|--|
|                                                                                                    | Oreate backup                                                  | Restore data from backup        | 🔘 Restore from Quick Backup                                                                                            |  |
| Backup ONE file File to backup                                                                                  | ○ Backup ALL files in a fold                                   | ler If you<br>than<br>brow      | u want to backup a file other<br>the one you are currently in,<br>wse to that file and select it.                      |  |
| C:\AKPRO_Data\ABC.al                                                                                            | kp                                                             | _                               |                                                                                                    |  |
|                                                                                                    |                                                                | Backup currently selected file? |                                                                                                    |  |
|                                                                                                    |                                                                |                                 |                                                                                                    |  |
| Backup filename                                                                                                 |                                                                | If you                          | want to backup to a location                                                                                           |  |
| Backup filename<br>ABC_2014_05_14-08_57                                                                         | _AM.ZIP                                                        | If you other                    | u want to backup to a location<br>r than your default, browse to                                                       |  |
| Backup filename<br>ABC_2014_05_14-08_57_<br>Create backup file in the                                           | AM.ZIP<br>following folder                                     | If you other                    | u want to backup to a location<br>r than your default, browse to<br>that location.                                     |  |
| Backup filename<br>ABC_2014_05_14-08_57_<br>Create backup file in the<br>C:\AKPRO_Data\BACKU                    | AM.ZIP<br>following folder<br>JPS\                             | If you other                    | u want to backup to a location<br>r than your default, browse to<br>that location.                                     |  |
| Backup filename<br>ABC_2014_05_14-08_57_<br>Create backup file in the<br>C:\AKPRO_Data\BACKL                    | AM.ZIP<br>following folder<br>JPS\<br>up folder                | folder Selected file's folde    | a want to backup to a location<br>r than your default, browse to<br>that location.                                     |  |
| Backup filename<br>ABC_2014_05_14-08_57_<br>Create backup file in the<br>C:\AKPRO_Data\BACKU<br>@ Default backu | AM.ZIP<br>following folder<br>JPS\<br>up folder © Default data | folder Selected file's folde    | a want to backup to a location<br>r than your default, browse to<br>that location.                                     |  |
| Backup filename<br>ABC_2014_05_14-08_57_<br>Create backup file in the<br>C:\AKPRO_Data\BACKL<br>© Default back  | AM.ZIP<br>following folder<br>JPS\<br>up folder © Default data | folder Selected file's folde    | er Custom Client Backup Folder                                                                                         |  |
| Backup filename<br>ABC_2014_05_14-08_57_<br>Create backup file in the<br>C:\AKPRO_Data\BACKU                    | AM.ZIP<br>following folder<br>JPS\<br>up folder                | folder O Selected file's folde  | a want to backup to a location<br>r than your default, browse to<br>that location.<br>er © Custom Client Backup Folder |  |

## **Backup Data**

After hitting the Backup button, the backup will be created and you will receive confirmation. After hitting the OK button you will return to the home screen.

| Restore data from backup    Restore from Quick Backup      Har      et Keeper Pro      cup created!      added to the backup file:   PRO_Data\BACKUPS\ABC_2014_05_14-08_57_AM.ZIP |
|----------------------------------------------------------------------------------------------------|
| Restore data from backup    Restore from Quick Backup      der      et Keeper Pro      cup created!      added to the backup file:   PRO_Data\BACKUPS\ABC_2014_05_14-08_57_AM.ZIP |
| ter Keeper Pro  tup created! added to the backup file: PRO_Data\BACKUPS\ABC_2014_05_14-08_57_AM.ZIP                                                                               |
| added to the backup file:                                                                                                    |
| added to the backup file:  PRO_Data\BACKUPS\ABC_2014_05_14-08_57_AM.ZIP                                                                                                    |
| added to the backup file:<br>PRO_Data\BACKUPS\ABC_2014_05_14-08_57_AM.ZIP                                                                                                    |
| PRO_Data\BACKUPS\ABC_2014_05_14-08_57_AM.ZIP                                                                                                    |
|                                                                                                    |
|                                                                                                    |
| ОК                                                                                                    |
|                                                                                                    |
| a folder 💿 Selected file's folder 💿 Custom Client Backup Folder                                                                                                    |
|                                                                                                    |
| How To? Backup Cancel                                                                                                    |
|                                                                                                    |